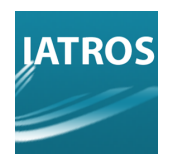

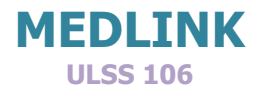

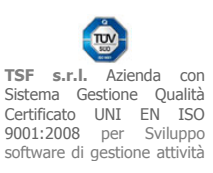

# **GUIDA RAPIDA**

#### PREFAZIONE

MedLink è un programma di utilità di integrazione del programma IATROS che gestisce la ricezione dei referti.

#### INSTALLAZIONE

MedLink è un addon di IATROS e può funzionare solo con IATROS installato. Non è possibile utilizzare MedLink con IatrosADV. Il programma ha un suo installatore separato da quello di IATROS. Bisogna quindi prelevare il programma di installazione dal sito www.iatros.it . Una volta in possesso del file di installazione , eseguire il file tramite un doppio click del mouse. Inizierà l'installazione.

MedLink deve essere installato nella cartella di Iatros, pertanto accertarsi che la cartella di installazione sia quella di default C:\TatrosXp oppure indicarne la cartella di installazione. Il programma di installazione controllerà la validità della scelta che è pregiudiziale per il proseguo dell'installazione. Indicata la corretta cartella di installazione il programma procederà alla installazione senza ulteriori necessità di input da parte dell'utente. Alla fine verrà installata nel desktop l'icona del programma (vedere figura seguente).

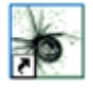

#### COME PRELEVARE I REFERTI

Il prelievo dei referti avviene tramite collegamento a internet sui server della propria ULSS; per fare ciò è necessario un doppio click sull'icona di Medlink, successivamente un click sul pulsante <<u>Collegati</u>...> e infine un ultimo click su <u><Scarica Referti></u>.Se opportunamente configurato\*, Medlink scaricherà tutti i referti disponibili.

[REV.1362012RB]

**TSF s.r.l.** via Galvani 6/C, 31027 Spresiano (TV) - PI. 03552630265 - Sito internet: www.iatros.it - Mail: <u>info@tsfnet.com</u> - Tel: 0422.724.193 - Fax: 0422.522.112

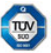

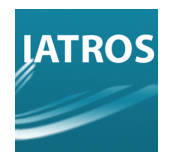

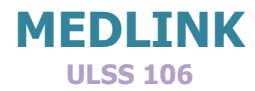

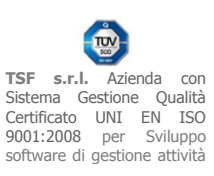

#### COME ELABORARE I REFERTI

Una volta scaricati i referti nella apposita cartella è possibile elaborarli con MedLink. Aprire MedLink e fare click sul pulsante <a href="https://www.estimation.org"><a href="https://www.estimation.org"><a href="https://www.estimation.org"><a href="https://www.estimation.org"><a href="https://www.estimation.org"></a> MedLink e fare click sul pulsante</a> <a href="https://www.estimation.org"><a href="https://www.estimation.org"><a href="https://www.estimation.org"></a> <a href="https://www.estimation.org">MedLink</a> <a href="https://www.estimation.org"><a href="https://www.estimation.org"></a> <a href="https://www.estimation.org"></a> <a href="https://www.estimation.org"></a> <a href="https://www.estimation.org"><a href="https://www.estimation.org"></a> <a href="https://www.estimation.org"></a> <a href="https://www.estimation.org"></a> <a href="https://www.estimation.org"></a> <a href="https://www.estimation.org"></a> <a href="https://www.estimation.org"></a> <a href="https://www.estimation.org"></a> <a href="https://www.estimation.org"></a> <a href="https://www.estimation.org">Ntota</a> <a href="https://www.estimation.org">Application.org</a> <a href="https://www.estimation.org">https://www.estimation.org</a> <a href="https://www.estimation.org">https://www.estimation.org</a> <a href="https://www.estimation.org">https://www.estimation.org</a> <a href="https://www.estimation.org">https://www.estimation.org</a> <a href="https://www.estimation.org">https://www.estimation.org</a> <a href="https://www.estimation.org">https://www.estimation.org</a> <a href="https://www.estimation.org">https://www.estimation.org</a> <a href="https://www.estimation.org">https://www.estimation.org</a> <a href="https://www.estimation.org">https://www.estimation.org</a> <a href="https://www.estimation.org">https://www.estimation.org</a> </a> <a href="https://www.estimation.org">https://www.estimation.org</a> </a> </a> <a href="https://www.estimation.org">https://www.estimation.org</a> </a>

Il programma leggerà tutti i referti presenti nell'archivio e li presenterà in forma tabellare come evidenziato nella figura che segue :

|    | Colle | egati So   | earica Referti Referti Scaricati documento Pulisci                                   |                        | Avvia         |    |
|----|-------|------------|--------------------------------------------------------------------------------------|------------------------|---------------|----|
| == |       | Data       | Esami                                                                                | Info                   | Paziente      |    |
|    |       | 16/07/2007 | VISITA CHIRURGIA MAX                                                                 |                        | PINCO PALLINO | 2  |
|    |       | 16/07/2007 | VISITA OCULISTICA DI                                                                 |                        | PINCO PALLINO | 0  |
|    |       | 13/07/2007 | VISITA OCULISTICA DI                                                                 |                        | TIZIO CAIO    | 2  |
|    |       | 13/07/2007 | ESAME COMPLESSIVO DE                                                                 |                        | GAMMA GAMMA   | 2  |
|    |       | 12/07/2007 | BIOPSIA (ENDOSCOPICA                                                                 |                        | GAMMA ETA     | 2  |
|    |       | 11/07/2007 | s-COLESTER.HDL, LDL-colesterolo, s-COLESTEROLO TOTALE,<br>s-GLUCOSIO, s-TRIGLICERIDI | s-COLESTE<br>R.HDL=79, | ETA BETA      | Ø  |
|    |       | 09/07/2007 |                                                                                      |                        | ALEA RETA     | 63 |

Come si può notare l'elenco indica la data del referto , l'esame richiesto, una colonna che indica un valore particolare (Info) , il nome del paziente ed infine una colonna con una freccia bianca su sfondo verde. La colonna "Info" contiene se possibile una anteprima degli esami decodificati con i relativi valori. Questo permette una lettura veloce per esami di particolare rilevanza.

La freccia verde serve come pulsante di avvio della elaborazione per importare i referti in cartella. Inoltre è attivo il menù contestuale che si evidenzia facendo un click col tasto destro del mouse sulla griglia contenente l'elenco dei referti (vedere la figura che segue).

| == | Data       | Esami                           | Info                      |                                                              | Paziente      |    |     |
|----|------------|---------------------------------|---------------------------|--------------------------------------------------------------|---------------|----|-----|
|    | 16/07/2007 | VISITA CHIRURO                  | AIA MAX                   |                                                              | PINCO PALLINO | 2  |     |
|    | 16/07/2007 | VISITA OCULIST                  | ICA DI                    |                                                              | PINCO PALLINO | 2  |     |
|    | 13/07/2007 | VISITA OCULIST                  | ICA DI                    |                                                              | TIZIO CAIO    | Ð  |     |
| ×□ | 13/07/2007 | ESAME COMPL                     | Elabora                   |                                                              | GAMMA GAMMA   | 2  |     |
|    | 12/07/2007 | BIOPSIA [END(                   | Elimina (definitivamente) |                                                              | GAMMA ETA     |    |     |
| ×□ | 11/07/2007 | s-COLESTER.H<br>LDL-colesterolo | Marca Elaborato           | R.HDL=79, LDL-colesterolo=126,<br>ROLO T=218, s-GLUCOSIO=87, | ETA BETA      | 63 | 2.1 |
|    | 09/07/2007 | BIOPSIA (END)                   | Messaggio Marcato         |                                                              | ALFA BETA     | Ð  |     |
|    |            |                                 | Marca tutti i Messaggi    |                                                              |               |    |     |
|    |            |                                 | Deseleziona Tutto         |                                                              |               |    |     |
|    |            |                                 | Selezione                 |                                                              |               |    |     |
|    |            |                                 | Visualizza Referto        |                                                              |               |    |     |

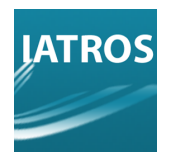

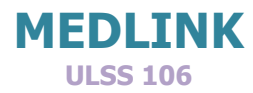

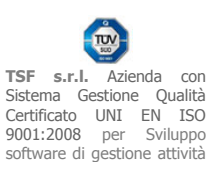

La figura precedente evidenzia il menù contestuale che si attiva facendo un click col tasto destro del mouse sopra la griglia. Le voci del menù hanno questo significato :

Elabora: Marca elaborato: Marca tutti i messaggi: Visualizza referto: carica i referti in Iatros (stessa funzione del tasto verde ); segna il referto come già caricato in cartella; stessa funzione di cui sopra ma per tutti i referti; visualizza il referto così com'è.

Nella prima colonna possono comparire i seguenti simboli grafici il cui significato è :

V per indicare le prescrizione elaborate;

X per indicare le prescrizioni scartate.

#### ELABORA

Questa è la funzione che permette di caricare il referto nella cartella del paziente. La stessa funzione è attivabile con un click sul tasto ■ che compare all'estrema destra. Quando si elabora il referto compare la finestra seguente.

|                                                                                           |                              | Paziente ETA                                      | BETA                                                  |                  |            | 1082                           |
|-------------------------------------------------------------------------------------------|------------------------------|---------------------------------------------------|-------------------------------------------------------|------------------|------------|--------------------------------|
| ULS                                                                                       | is 8                         | ESITI                                             | RICEVUTI                                              |                  | 11/07/2007 |                                |
| s-COLESTER.HDL<br>LDL-colesterolo<br>s-COLESTEROLO TOTALE<br>s-GLUCOSIO<br>s-TRIGLICERIDI | 79<br>126<br>218<br>87<br>63 | mg/dL<br>mg/dL<br>mg/dL<br>mg/dL<br>mg/dL         | 40.0-<br>-115.00<br>-220.00<br>60.0-110.00<br>-180.00 | -<br>H<br>-<br>- |            | Contenuto de<br>referto ricevo |
|                                                                                           |                              |                                                   |                                                       |                  |            |                                |
|                                                                                           |                              | DDESCRIZIONI IATI                                 | SOS IN ATTESA DI ESITO                                |                  |            |                                |
|                                                                                           |                              | FRESCRIZIONITATI                                  |                                                       |                  |            |                                |
| == Data Ricetta Tipologia                                                                 | sheratoria                   | Ratio Descrizione                                 | anid Calastanda Tatala Cala                           | terels I Di      |            |                                |
| == Data Ricetta Tipologia<br>10/07/2007 Esami di La                                       | aboratorio                   | Ratio Descrizione<br>1004 Colesterolo HDL, Trigli | ceridi, Colesterolo Totale, Coles                     | sterolo LDL      |            |                                |
| == Data Ricetta Tipologia<br>10/07/2007 Esami di La                                       | aboratorio                   | Ratio Descrizione<br>1003 Colesterolo HDL, Trigli | ceridi, Colesterolo Totale, Cole:                     | sterolo LDL      |            |                                |
| == Data Ricetta Tipologia<br>10/07/2007 Esami di La                                       | aboratorio                   | Ratio Descrizione<br>1005 Colesterolo HDL, Trigli | ceridi, Colesterolo Totale, Cole:                     | sterolo LDL      |            |                                |
| = Data Ricetta Tipologia<br>10/07/2007 Esami di La                                        | aboratorio                   | Ratio Descrizione<br>1005 Colesterolo HDL, Trigli | ceridi, Colesterolo Totale, Cole:                     | sterolo LDL      |            |                                |

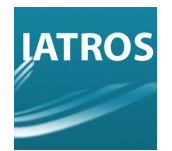

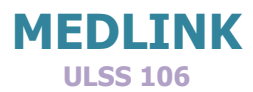

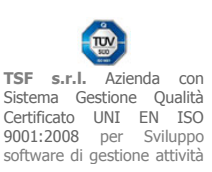

In questa finestra è riportato il referto così come trasmesso nella parte superiore , in quella inferiore ci sono le prescrizioni in attesa di esito. Potrebbero esserci più prescrizioni in attesa di esito per cui la scelta resta comunque al medico stesso che deve fare click sulla riga della prescrizione a cui corrispondono i referti in oggetto e premere il tasto <SCEGLI>

La colonna <mark>Ratio</mark> indica la percentuale degli esami presenti nella prescrizione in attesa di esito contenuti nel referto evidenziato sopra.

In questo caso COLESTEROLO HDL, Trigliceridi, Colesterolo totale, Colesterolo LDL sono già presenti negli esami del referto nel quale però c'è in più l'esame s\_GLUCOSIO che non c'è nella prescrizione. In questo caso all'atto del caricamento dei referti tramite il click sul tasto **SCEGLI>**, il programma chiederà se si vuole completare la prescrizione con una prescrizione non ssn in modo da caricare anche questo valore. Se si risponde si, verrà aggiunta una prescrizione non ssn con l'esame mancante e relativo esito, se si risponde no l'esame in più verrà trascurato e quindi perso. Una volta caricato il referto sarà marcato con un check (un segno di spunta √ verde ) nella prima colonna come indicato nella figura che segue.

| == |   | Data       | Esami                                                                                                    | Info                                   | Paziente        |   |
|----|---|------------|----------------------------------------------------------------------------------------------------|----------------------------------------|-----------------|---|
|    |   | 16/07/2007 | VISITA CHIRURGIA MAX                                                                                                    |                                        | PINCO PALLINO   | 2 |
|    |   | 16/07/2007 | VISITA OCULISTICA DI                                                                                                    |                                        | PINCO PALLINO   | 2 |
|    |   | 13/07/2007 | VISITA OCULISTICA DI                                                                                                    |                                        | TIZIO CAIO      | E |
|    |   | 13/07/2007 | ESAME COMPLESSIVO DE                                                                                                    |                                        | GAMMA GAMMA     |   |
|    |   | 12/07/2007 | BIOPSIA [ENDOSCOPICA                                                                                                    |                                        | GAMMA ETA       | 9 |
| 1  |   | 12/07/2007 | Esame emocromocitome, Esame emocromocitome                                                                                                    | Basofili=0.04                          | LUNA PIENA      |   |
| 1  |   | 11/07/2007 | s-COLESTER.HDL, LDL-colesterolo, s-COLESTEROLO TOTALE,<br>s-GLUCOSIO, s-TRIGLICERIDI                                                                                    | s-COLESTE<br>R.HDL=79,                 | ETA BETA        |   |
|    |   | 11/07/2007 | s-COLESTER.HDL, LDL-colesterolo, s-COLESTEROLO TOTALE,<br>s-CREATININA, Esame emocromocitome, s-GLUCOSIO, b-EMOGLOBINA<br>GLICATA, s-TRIGLICERIDI, Esame chimico-fisico | s-COLESTE<br>R.HDL=43,<br>LDL-colester | CICCIO BORICCIO | Ð |
|    |   | 09/07/2007 | BIOPSIA [ENDOSCOPICA, POLIPECTOMIA ENDOSCO                                                                                                    |                                        | ALFA BETA       | Ð |
|    | - |            |                                                                                                    |                                        |                 |   |

Questo simbolo  $\checkmark$ , rimane permanente anche dopo la chiusura del programma e permette di individuare i referti già elaborati allo scopo di evitare duplicazioni.

E' possibile che non ci siano prescrizioni in attesa di esito . Infatti gli accertamenti potrebbero arrivare dal pronto soccorso in seguito ad un evento accidentale. In questo caso è necessario ricorrere allo escamotage di creare una prescrizione ad [REV.1362012RB]

[REV.1302012RD]

**TSF s.r.l.** via Galvani 6/C, 31027 Spresiano (TV) - PI. 03552630265 - Sito internet: www.iatros.it - Mail: <u>info@tsfnet.com</u> - Tel: 0422.724.193 - Fax: 0422.522.112

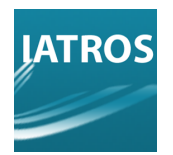

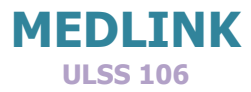

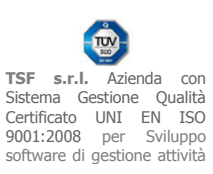

hoc per accogliere i referti. Per fare questo si utilizza il tasto CREAZIONE DI UNA PRESCRIZIONE ESTERNA

Come accennato non sempre i referti corrispondono a prescrizioni emesse, infatti possono esserci dei referti che non hanno corrispondenza con prescrizioni presenti nel diario prescrittivo del paziente. Oppure possono esserci casi in cui il laboratorio esegue automaticamente esami in più rispetto a quelli richiesti. Di conseguenza è necessario creare una prescrizione ad hoc per poter inserire il referto in cartella. Se il programma si accorge che non ci sono prescrizioni in attesa di esito in Iatros chiederà automaticamente di creare una prescrizione esterna. Potrebbe essere che le prescrizioni in attesa di esito no corrispondano al referto allora è necessario crearla manualmente attraverso il comando p.Esterna>. Facendo click su cp.Esterna> si attiva la finestra della figura che segue :

| Xp Med->Link. No        | iova Presta    | zione Es    | terna       |         |
|-------------------------|----------------|-------------|-------------|---------|
|                         |                |             |             |         |
|                         | FOUL           |             |             |         |
| PRESTAZIUNE EST         | EFINA          |             | 0L55 8      |         |
| Data Esame 12/0         | 7/2007         | ∏ R         | cetta SSN   |         |
| Lista Esami (doppio cli | ck per rimuove | re)         |             |         |
| Tipo Codice             | Descrizione    |             |             |         |
| P Codxes                | Colonscopia    | a           |             |         |
| Nuovo Esame latros      | Pres           | tazioni Spe | cialistiche |         |
| 3 <del></del>           |                |             |             |         |
| Note Appiuntive alla P  | rescrizione    |             |             |         |
|                         |                |             |             |         |
|                         |                |             |             |         |
|                         |                |             |             |         |
|                         |                | Ĩ           | A           | Annulla |
|                         |                |             | Accetta     | Annulla |

La data della prescrizione corrisponde alla data del referto. Il quadratino "Ricetta SSN" serve ad indicare se si vuole una prescrizione SSN o NO. E' quindi necessario precisare la prestazione scegliendola tra le prestazioni di Iatros. Prima di tutto è necessario individuare a quale branca appartiene la prestazione e selezionarla nel menù a tendina che si attiva

[REV.1362012RB]

**TSF s.r.l.** via Galvani 6/C, 31027 Spresiano (TV) - PI. 03552630265 - Sito internet: www.iatros.it - Mail: <u>info@tsfnet.com</u> - Tel: 0422.724.193 - Fax: 0422.522.112

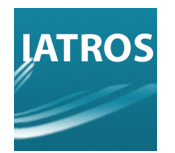

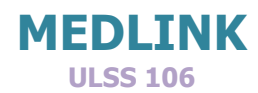

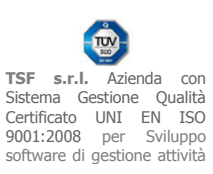

attraverso il pulsante con triangolino nero con la punta in basso.

Nell'esempio è stata selezionata la branca "Prestazioni specialistiche". Quindi selezionare la prestazione nell'ambito della branca selezionata attraverso il pulsante "Nuovo Esame Iatros <....>". Facendo click sul pulsante, si attiva un menù a tendina in cui bisogna selezionare la prestazione che interessa ( vedere figura seguente ).

| Xp Med->Lin   | (p Med->Link. Tabella Prestazioni Specialistiche 🛛 🛛 🔀       |   |  |  |  |
|---------------|--------------------------------------------------------------|---|--|--|--|
|               |                                                              |   |  |  |  |
|               |                                                              |   |  |  |  |
|               | ELENCO ESAMI                                                 |   |  |  |  |
| Codice latros | Descrizione latros                                           | ~ |  |  |  |
| Cgen          | .Consulenza genetica                                         |   |  |  |  |
| Cginpr5       | Consulenza ginecologica: NAS                                 |   |  |  |  |
| Cginpr1       | Consulenza ginecologica: oncologica                          |   |  |  |  |
| Cginpr2       | .Consulenza ginecologica: per climaterio                     |   |  |  |  |
| Cginpr3       | .Consulenza ginecologica: post-chirurgica                    |   |  |  |  |
| Cginpr        | Consulenza ginecologica: preconcezionale                     |   |  |  |  |
| Cginpr4       | .Consulenza ginecologica: prenatale                          |   |  |  |  |
| Cost          | Consulenza ostetrica per controllo gravidanza a rischio      |   |  |  |  |
| Cost1         | Consulenza ostetrica per fisiop, riproduttiva e endocrinol.  |   |  |  |  |
| Enps1         | .Es. neuropsicologico-neurocomportam.: deterio. intellettivo |   |  |  |  |
| Enps          | .Es. neuropsicologico-neurocomportam.: disturbi linguaggio   |   |  |  |  |
| Enps3         | Es. neuropsicologico-neurocomportam.: es. psicodiagnostico   |   |  |  |  |
| Enps2         | .Es. neuropsicologico-neurocomportam.: esame del Neglect     |   |  |  |  |
| Vialg         | .Visita Algologica                                           |   |  |  |  |
| Viallo        | Visita Algologica (Controllo)                                |   |  |  |  |
| Viall         | .Visita Allergologica                                        |   |  |  |  |
| Viall3        | Visita Allergologica (Controllo)                             |   |  |  |  |
| Vianes        | .Visita Anestesiologica                                      |   |  |  |  |
| Vanec         | Visita Anestesiologica (Controllo)                           |   |  |  |  |
| Viangio       | .Visita Angiologica                                          |   |  |  |  |
| Vanoc         | Visita Angiologica (Controllo)                               | V |  |  |  |
| << Riporta    | ES                                                           | a |  |  |  |

La selezione avviene anche utilizzando la tastiera digitando le prime lettere della prestazione cercata. Una volta trovata la prestazione, fare click sul tasto << Riporta per inserire la prestazione nella finestra precedente.

Potete completare la prescrizione aggiungendo delle note integrative o esplicative nel campo di testo contrassegnato con la etichetta "Note Aggiuntive alla Prescrizione". Click sul tasto <Accetta> per completare la fase di creazione della prescrizione. In automatico il programma creerà la prescrizione e caricherà il referto in oggetto e marcherà il referto come caricato con la spunta  $\sqrt{}$  verde.

[REV.1362012RB]

**TSF s.r.l.** via Galvani 6/C, 31027 Spresiano (TV) - PI. 03552630265 - Sito internet: www.iatros.it - Mail: <u>info@tsfnet.com</u> - Tel: 0422.724.193 - Fax: 0422.522.112

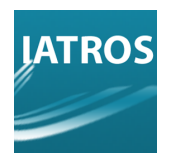

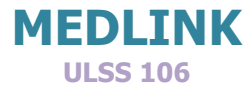

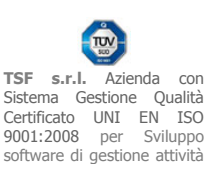

#### MODIFICA DELLA TABELLA DI CORRISPONDENZA

Per poter identificare gli esami che vengono inviati dal CED dobbiamo utilizzare una tabella di corrispondenza che permette di associare ad ogni esame inviatoci dal CED il corrispondenza nella codifica IATROS.

Questa tabella di corrispondenza si chiama VICENZA ed è stata creata grazie al contributo iniziale di alcuni medici ed è modificabile da chiunque.

Per modificare la propria tabella di corrispondenza fare click col tasto dx del mouse sulla icona col logo della ULSS e nel menù che compare scegliere la voce **"Tabella** transcodifica" come evidenziato nella immagine che segue.

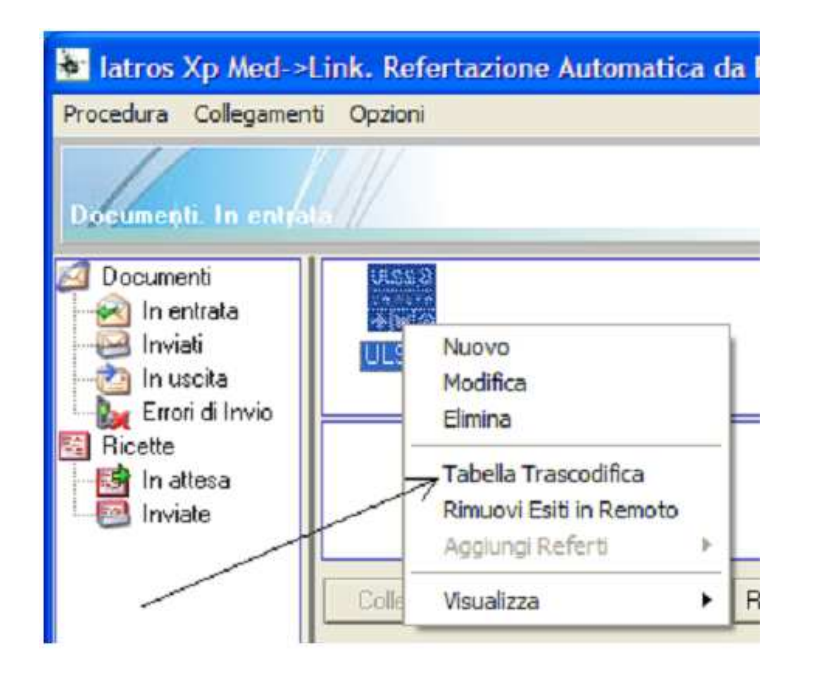

Dopo aver fatto click sulla voce "Tabella Transcodifica", comparirà la finestra evidenziata nella figura seguente.

[REV.1362012RB]

**TSF s.r.l.** via Galvani 6/C, 31027 Spresiano (TV) - PI. 03552630265 - Sito internet: www.iatros.it - Mail: <u>info@tsfnet.com</u> - Tel: 0422.724.193 - Fax: 0422.522.112

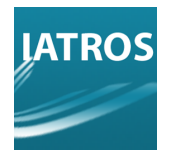

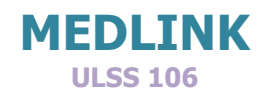

| CASI | TELFR       | E                | LENCO ESAMI   |                                        |   |                                                 |
|------|-------------|------------------|---------------|----------------------------------------|---|-------------------------------------------------|
| Tipo | Codice Ente | Descrizione Ente | Codice latros | Descrizione latros                     | ^ |                                                 |
| A    | BXANCHE     |                  | Rxbac         | RX Bacino e Anche                      |   |                                                 |
| A    | CDAINF      |                  | Ag38          | Eco Color Doppler Addome inferiore     |   |                                                 |
| A    | CDEPBIL     |                  | Ag27          | Eco Color Doppler Fegato e vie Biliari |   |                                                 |
| A    | CDRENSUR    |                  | Ag30          | Eco Color Doppler Reni e Surreni       |   |                                                 |
| A    | CDTSA       |                  | Ag26          | Eco Color Doppler Tronchi SovraAortici |   |                                                 |
| A    | CLAV1       |                  | RxCld         | RX Clavicola DX                        |   |                                                 |
| А    | CLAV1       |                  | RxCls         | RX Clavicola SX                        |   |                                                 |
| A    | CODOPPIO    |                  | RXCO          | RX Clisma Opaco (doppio contrasto)     |   |                                                 |
| A    | COLCERV     |                  | RxRacc        | RX Rachide Cervicale                   |   |                                                 |
| A    | COLDORSA    |                  | RxRacd        | RX Rachide Dorsale                     |   |                                                 |
| A    | COLLS       |                  | RxRacL        | RX Rachide Lombo-Sacrale               |   |                                                 |
| A    | CRANIO      |                  | RxCra         | RX Cranio                              |   | <ul> <li>NUOVO: per inserire una nuo</li> </ul> |
| A    | DENSITOM    |                  | Ag44          | Densitometria Ossea Lombare con TC     |   | corrispondenza                                  |
| A    | DENTASC     |                  | A1            | TAC Arcate Dentarie (Dentalscan)       |   |                                                 |
| A    | ECIGINEC    |                  | A90           | Eco Ginecologica                       |   | MODIFICA: per modificare un                     |
| A    | ECOADCOM    |                  | EcoA          | Eco Addome Complet                     |   | corrispondenza esistente                        |
| A    | ECOADINE    |                  | EcoAi         | Eco Addome                             |   |                                                 |
| А    | ECOADSUP    |                  | EcoAs         | Eco A seniore                          |   | DUPLICA: per corrispondenze                     |
| A    | ECOCOLLO    |                  | B6            | per Linfonodi                          |   | multiple                                        |
| A    | ECOMAM1     |                  | A93           | Mammaria DX                            |   | manapie                                         |
| A    | ECOMAM1     |                  | Ar            | Eco Mammaria SX                        | ~ | ELIMINA: cancellare una                         |

La finestra mostra una tabella con le seguenti colonne :

| Colonna            | Descrizione                                                                |
|--------------------|----------------------------------------------------------------------------|
| Тіро               | Branca relativa all'esame<br>(A=Acc.,E=Laboratorio,V=visite,P=Prestazioni) |
| Codice Ente        | Codice della prestazione ULSS                                              |
| Descrizione Ente   | Eventuale descrizione della prestazione ULSS se presente                   |
| Codice Iatros      | Codice della corrispondente prestazione<br>IATROS                          |
| Descrizione Iatros | Descrizione della prestazione IATROS                                       |

Nella parte inferiore della finestra sono presenti i pulsanti che permettono di manipolare il contenuto della tabella. Ovviamente la funzione della tabella di corrispondenza è vitale! Ogni modifica deve essere fatta consapevolmente. Se non si è certi di quello che si sta facendo meglio chiedere all'assistenza. La tabella è uguale per tutti, per cui è trasferibile a qualsiasi altro utente Iatros. Il file VICENZA si trova nella cartella IatrosXP\Archivi.

[REV.1362012RB]

**TSF s.r.l.** via Galvani 6/C, 31027 Spresiano (TV) - PI. 03552630265 - Sito internet: www.iatros.it - Mail: <u>info@tsfnet.com</u> - Tel: 0422.724.193 - Fax: 0422.522.112

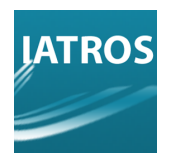

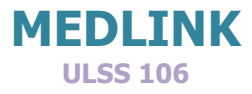

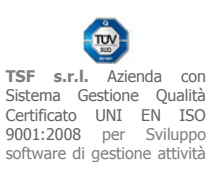

#### INSERIRE UNA NUOVA CORRISPONDENZA

Se ci si accorge che i referti contengono un codice di una prestazione che non è riportata nella colonna Codice Ente allora vuol dire che è stata aggiunta di recente e che è necessario introdurre la corrispondenza. Per introdurre una nuova corrispondenza fare click su NUOVO, comparirà la finestra riportata nella figura che segue.

| Xp Med->Link. Tabella Trascodifica E           | ami 🔀           |
|------------------------------------------------|-----------------|
| TRASCODIFICA<br>Tipologia Esami di Laboratorio |                 |
| Codice Ente                                    | RUPPO           |
|                                                | Accetta Annulla |

Per prima cosa si deve scegliere la tipologia. Fare click sul menù a tendina ( pulsante col triangolino nero ) all'estrema destra del campo etichettato "Tipologia" comparirà l'elenco riportato in figura.

| Kp Med->              | Link. Tabella Trascodifi                                                   | ca Esami |         |
|-----------------------|----------------------------------------------------------------------------|----------|---------|
|                       | TRASCODIF                                                                  | TICA     |         |
| Tipologia             | Accertamenti Diagnostici                                                   |          |         |
| npologia              | Esami di Laboratorio<br>Accertamenti Diagnostici                           |          |         |
| Codice I<br>Codice Ia | Anatomia Patologica<br>Visite Specialistiche<br>Prestazioni Specialistiche |          |         |
|                       |                                                                            | Accetta  | Annulla |

Scegliere la tipologia della prestazione (Branca), quindi nel campo "Codice Ente" inserire il codice della prestazione ULSS, per compilare il campo "Codice Iatros" click sul pulsante a

[REV.1362012RB]

**TSF s.r.l.** via Galvani 6/C, 31027 Spresiano (TV) - PI. 03552630265 - Sito internet: www.iatros.it - Mail: <u>info@tsfnet.com</u> - Tel: 0422.724.193 - Fax: 0422.522.112

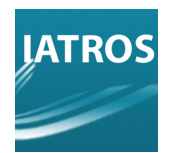

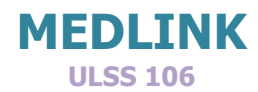

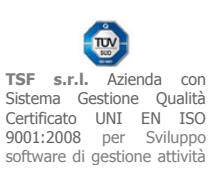

# fianco "..." per attivare l'elenco delle prestazioni Iatros relative alla branca scelta al punto precedente . La figura che segue mostra l'elenco delle prestazioni IATROS che corrispondono alla branca accertamenti.

| Xp Med->Lir   | p Med->Link. Tabella Accertamenti Diagnostici 🛛 🛛 🔀   |      |   |  |  |
|---------------|-------------------------------------------------------|------|---|--|--|
|               |                                                       |      |   |  |  |
|               |                                                       |      | _ |  |  |
|               | ELENCO ESAMI                                          |      |   |  |  |
| Codice latros | Descrizione latros                                    |      | ~ |  |  |
| APROVA        |                                                       | 1    |   |  |  |
| Ag1           | Angio RMN Addome inferiore                            |      |   |  |  |
| Ag2           | Angio RMN Addome inferiore, senza e con m.d.c.        |      |   |  |  |
| Ag4           | Angio RMN Addome superiore                            |      |   |  |  |
| Ag3           | Angio RMN Addome superiore, senza e con m.d.c.        |      |   |  |  |
| Ag8           | Angio RMN Arto inferiore DX                           |      |   |  |  |
| Ag9           | Angio RMN Arto inferiore DX, senza e con m.d.c.       |      |   |  |  |
| Ag7           | Angio RMN Arto inferiore SX                           |      |   |  |  |
| Ag10          | Angio RMN Arto inferiore SX, senza e con m.d.c.       |      |   |  |  |
| Ag5           | Angio RMN Arto superiore DX                           |      |   |  |  |
| Ag12          | Angio RMN Arto superiore DX, senza e con m.d.c.       |      |   |  |  |
| Ag6           | Angio RMN Arto superiore SX                           |      |   |  |  |
| Ag11          | Angio RMN Arto superiore SX, senza e con m.d.c.       |      |   |  |  |
| Ag17          | Angio RMN Vasi del Collo                              |      |   |  |  |
| Ag18          | Angio RMN Vasi del Collo, senza e con m.d.c.          |      |   |  |  |
| Ag16          | Angio RMN distretto Intracranico                      |      |   |  |  |
| Ag15          | Angio RMN distretto Intracranico, senza e con m.d.c.  |      |   |  |  |
| Ag13          | Angio RMN distretto Toracico                          |      |   |  |  |
| Ag14          | Angio RMN distretto Toracico, senza e con m.d.c.      |      |   |  |  |
| Acs3          | AngioScintigrafia (Angiografia, Venografia isotopica) |      |   |  |  |
| AnaC          | AngioScintigrafia Cerebrale                           | 1    | ~ |  |  |
| << Riporta    |                                                       | ESCI | T |  |  |

Selezionare la prestazione corrispondente poi click sul pulsante <a>RIPORTA></a>. Quindi click su <a>ACCETTA></a>.Ovviamente è possibile ripetere l'operazione quante volte si vuole.

## MODIFICARE UNA CORRIPONDENZA

Scegliere il pulsante <<u>MODIFICA></u> per modificare una corrispondenza esistente. Il procedimento è simile a quello descritto in precedenza. La differenza sta nel fatto che si deve solo scegliere la prestazione IATROS corrispondente senza introdurre il codice ULSS.

#### DUPLICARE UNA CORRIPODENZA

E' un metodo veloce per aggiungere più corrispondenze IATROS ad un unico

[REV.1362012RB]

**TSF s.r.l.** via Galvani 6/C, 31027 Spresiano (TV) - PI. 03552630265 - Sito internet: www.iatros.it - Mail: <u>info@tsfnet.com</u> - Tel: 0422.724.193 - Fax: 0422.522.112

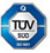

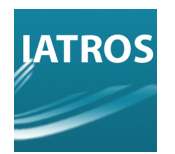

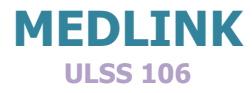

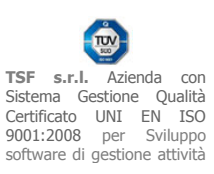

codice ULSS. Dopo la duplicazione si modifica la corrispondenza cambiando il codice IATROS.

#### ELIMINARE UNA CORRISPONDENZA

Ovviamente il significato della funzione è chiaro: cancella una corrispondenza tra il codice

ULSS e il codice IATROS. Potrebbe rendersi comunque necessaria, ma è una funzione da utilizzare con molta cautela.

| Xp Med->Link. Tabe     | Ila Trascodifica Esami |          |
|------------------------|------------------------|----------|
|                        | TRASCODIFICA           |          |
| Tipologia Accertamenti |                        | <u> </u> |
| Codice Ente RxCra      | RX Cranio              |          |
|                        | Accetta                | Annulla  |

Nel caso di modifica il codice Ente non è modificabile deve esser cambiato solo il codice della prestazione IATROS.

## ELENCO REFERTI CARICATI

E' utile alla fine della sessione di lavoro sapere quali sono stati i pazienti che hanno avuto gli esiti caricati . A questo scopo il programma Medlink automaticamente alla chiusura del programma chiede se si desidera l'elenco delle elaborazioni eseguite. Se si risponde sì, si ottiene il report riportato in figura. Il report può essere stampato tramite il pulsante STAMPA>.

| ·                                                      |                                                              |                                                 |       |                                                                                                    |
|--------------------------------------------------------|--------------------------------------------------------------|-------------------------------------------------|-------|----------------------------------------------------------------------------------------------------|
| Q + (B)                                                |                                                              |                                                 |       |                                                                                                    |
|                                                        |                                                              |                                                 |       |                                                                                                    |
| Innortazione Fa                                        | 111. Resoconto Ela                                           | borazion                                        |       | Detroya Detr Bobarto Collet                                                                                                    |
|                                                        |                                                              |                                                 |       |                                                                                                    |
|                                                        |                                                              |                                                 | EI    | LABORAZIONE REFERTI                                                                                                    |
| Paziente                                               | Data                                                         | Tipo P.                                         | Esito | LABORAZIONE REFERTI                                                                                                    |
| Paziente<br>ZERO ZERO                                  | Data<br>11/07/2007                                           | Tipo P.                                         | Esito | LABORAZIONE REFERTI<br>Prescrizione<br>Emocromo con Fomula                                                                      |
| Paziente<br>ZERO ZERO<br>DUE DUE                       | Data<br>11/07/2007<br>03/07/2007                             | Tipo P.<br>latros                               | El    | LABORAZIONE REFERTI<br>Prescrizione<br>Emocromo con Formula<br>Emocromo con Formula                                             |
| Paziente<br>ZERO ZERO<br>DUE DUE<br>TRE TRE            | Data<br>11/07/2007<br>03/07/2007<br>06/07/2007               | Tipo P.<br>latros<br>latros<br>latros           | El    | LABORAZIONE REFERTI<br>Prescrizione<br>Emocromo con Formula<br>Emocromo con Formula                                             |
| Paziente<br>ZERO ZERO<br>DUE DUE<br>TRE TRE<br>TRE TRE | Data<br>11/07/2007<br>03/07/2007<br>06/07/2007<br>11/19/2007 | Tipo P.<br>latros<br>latros<br>latros<br>latros | El    | LABORAZIONE REFERTI<br>Prescrizione<br>Emocromo con Fomula<br>Emocromo con Fomula<br>Emocromo con Fomula<br>Emocromo con Fomula |

**TSF s.r.l.** via Galvani 6/C, 31027 Spresiano (TV) - PI. 03552630265 - Sito internet: www.iatros.it - Mail: <u>info@tsfnet.com</u> - Tel: 0422.724.193 - Fax: 0422.522.112